# ACI VMM統合でのアクティブ – アクティブ NICチーミングのトラブルシューティング

## 内容

| <u>概要</u>          |
|--------------------|
| <u>前提条件</u>        |
| <u>要件</u>          |
| <u>使用するコンポーネント</u> |
| <u>設定</u>          |
| <u>ネットワーク図</u>     |
| <u>確認</u>          |
| <u>トラブルシュート</u>    |
| <u>関連情報</u>        |

## 概要

このドキュメントでは、ACIを使用したVMM統合のアクティブ – アクティブ設定に関する問題を 特定する方法について説明します。

## 前提条件

### 要件

次の項目に関する知識があることが推奨されます。

- ・ リンクアグリゲーションコントロールプロトコル(LACP)
- 仮想マシンモニタ(VMM)
- ・ ネットワークインターフェイス制御(NIC)
- アプリケーションセントリックインフラストラクチャ(ACI)

使用するコンポーネント

このドキュメントの内容は、特定のソフトウェアやハードウェアのバージョンに限定されるもの ではありません。

このドキュメントの情報は、特定のラボ環境にあるデバイスに基づいて作成されました。このド キュメントで使用するすべてのデバイスは、クリアな(デフォルト)設定で作業を開始していま す。本稼働中のネットワークでは、各コマンドによって起こる可能性がある影響を十分確認して ください。

## 設定

ネットワークは、2台のサーバで許可されるVM構成にアクティブ – アクティブLACP負荷ベース チーミングNICを設定し、VMM統合の2つの異なるリーフスイッチのACIに接続しています。

ネットワーク図

次の図は、設計を説明するための高レベルのリファレンスです。

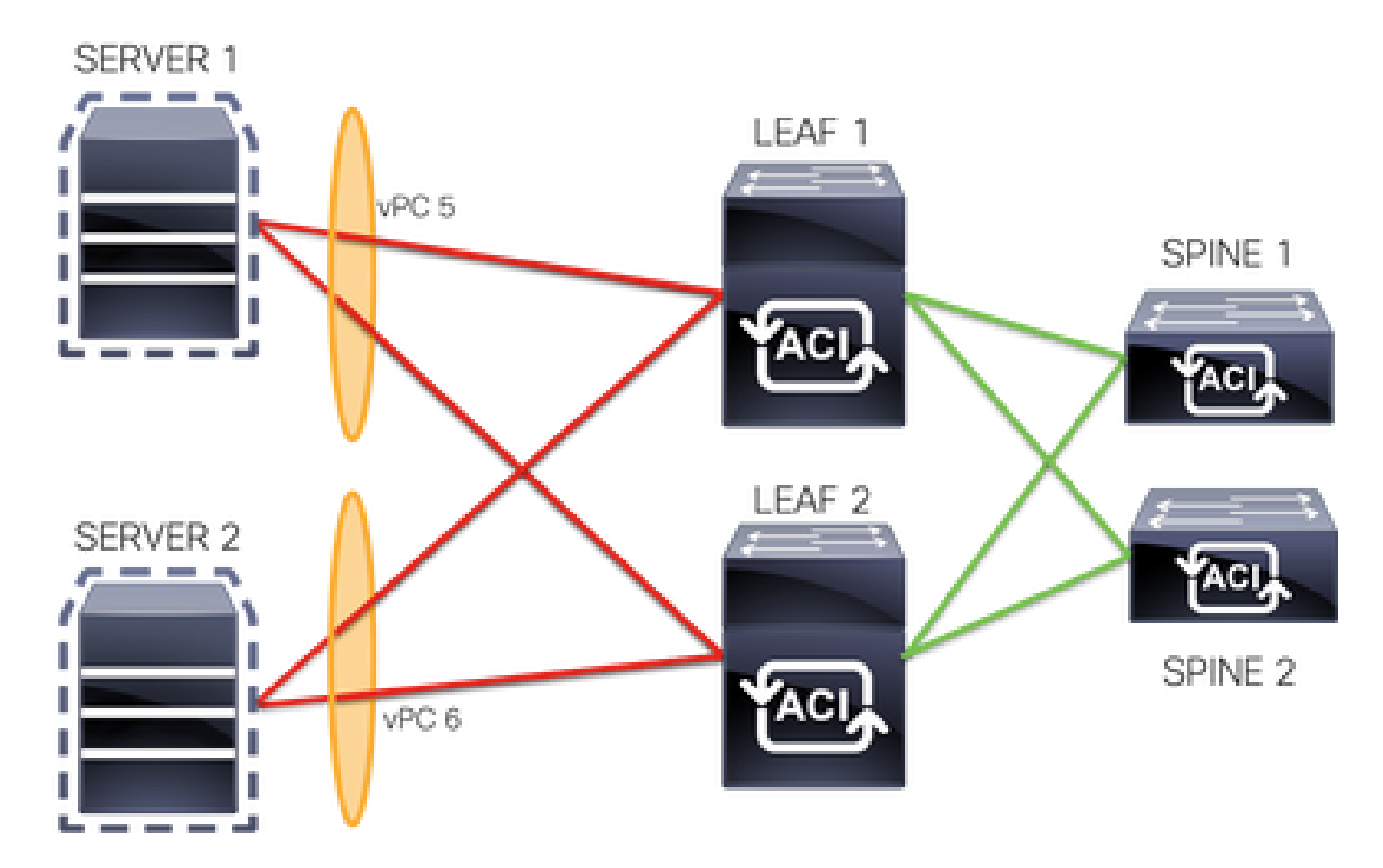

vPC 5メンバは、リーフ1のインターフェイスEth 1/1とリーフ2のインターフェイスEth 1/2です。 vPC 6メンバは、リーフ1のインターフェイスEth 1/3とリーフ2のインターフェイスEth 1/4です。 VM IP:10.10.10.1

VM MAC:AA.AA.AA.AA.AA

Connections:

サーバ1 NIC 1 <->リーフ1 Eth 1/1

サーバ1 NIC 2 <->リーフ2 Eth 1/2

サーバ2 NIC 1 <->リーフ1 Eth 1/3

サーバ2 NIC 2 <->リーフ2 Eth 1/4

## 確認

現在、この設定に使用できる確認手順はありません。

<u>Cisco CLI アナライザ(登録ユーザ専用)は、特定の show コマンドをサポートします。</u>show コマンド出力の分析を表示するには、Cisco CLI アナライザを使用します。

## トラブルシュート

このセクションでは、設定のトラブルシューティングに役立つ情報を説明します。

APIC GUIでEndpoint Tracker(EP)トラッカーに移動してサーバのIPを追跡し、attach/detachログ を確認してフラップを特定します。

ステップ 1 : Cisco APIC GUIへのログイン

ステップ2: Operations -> EP Trackerの順に移動します。

ステップ3: End Point Search領域に、IPアドレスを入力します

ステップ4: Search をクリックする。

| System               | Tenants                             | Fabric                             | Virtual Networking                                  | L4-L7 Services          | Admin      | Operations         | Apps     | Integrations       |        |
|----------------------|-------------------------------------|------------------------------------|-----------------------------------------------------|-------------------------|------------|--------------------|----------|--------------------|--------|
|                      |                                     |                                    |                                                     | Visibility & Troublesho | ooting   C | Capacity Dashboard | EP Track | er   Visualization |        |
| EP Tracke            | ٢                                   |                                    |                                                     |                         |            |                    |          |                    |        |
| End P                | oint Search                         |                                    |                                                     |                         |            |                    |          |                    |        |
| type or<br>e.g., 00: | r search by MA<br>50:56:BD:2E:6C, 1 | C, IPv4 or IPv<br>0.0.0.1 or 2002: | 6 address, or VM name<br>50:22:0:50::1, or comp-vm1 |                         |            |                    |          |                    | Search |

フラップが特定されたら、次のステップとして各リーフスイッチでコマンドを実行します。

| <#root>                               |     |               |                           |                      |                 |  |
|---------------------------------------|-----|---------------|---------------------------|----------------------|-----------------|--|
| LEAF1#<br>show endpoint ip 10.10.10.1 |     |               |                           |                      |                 |  |
|                                       |     |               |                           |                      |                 |  |
| +<br>VLAN/<br>Domain                  | +   | Encap<br>VLAN | MAC Address<br>IP Address | MAC Info/<br>IP Info | ++<br>Interface |  |
| 2                                     | +   | vlan-100      |                           | +                    | ++              |  |
| aaaa.aaaa.aaaa                        |     |               |                           |                      |                 |  |
| LV<br>common:common-VRF               | po6 | vlan-100      |                           |                      |                 |  |

10.10.10.1

LV

po6

### <#root>

LEAF2#

show endpoint ip 10.10.10.1

Legend:

S - statics - arpL - localO - peer-attachedV - vpc-attacheda - local-agedp - peer-agedM - spanB - bounceH - vtepR - peer-attached-rl D - bounce-to-proE - shared-servicem - svc-mgr R - peer-attached-rl D - bounce-to-proxy Encap MAC Address MAC Info/ Interface VLAN IP Address IP Info VLAN/ Domain 1 vlan-100 aaaa.aaaa.aaaa LV po6 common:common-VRF vlan-100 10.10.10.1 LV po6

### <#root>

#### LEAF1#

show port-channel summary

| Flags  | Flags: D - Down P -<br>I - Individual H -<br>s - Suspended r -<br>b - BFD Session Wait<br>S - Switched R -<br>U - Up (port-channel<br>M - Not in use. Min-<br>F - Configuration fa |            |              | Up in port-channel (members)<br>Hot-standby (LACP only)<br>Module-removed<br>t<br>Routed<br>1)<br>-links not met<br>ailed |  |  |  |
|--------|----------------------------------------------------------------------------------------------------|------------|--------------|----------------------------------------------------------------------------------------------------|--|--|--|
| Group  | Port-<br>Channel                                                                                                    | Туре       | Protocol     | Member Ports                                                                                                    |  |  |  |
| 5<br>6 | Po5(SU)<br>Po6(SU)                                                                                                    | Eth<br>Eth | LACP<br>LACP | Eth1/1(P)<br>Eth1/3(P)                                                                                                    |  |  |  |

<#root>

LEAF2#

show port-channel summary

Flags: D - Down P - Up in port-channel (members)

```
I - Individual H - Hot-standby (LACP only)
      s - Suspended r - Module-removed
      b - BFD Session Wait
      S - Switched
                    R - Routed
      U - Up (port-channel)
      M - Not in use. Min-links not met
      F - Configuration failed
_____
Group Port-
              Туре
                      Protocol Member Ports
    Channel
_____
   Po5(SU)EthLACPEth1/2(P)Po6(SU)EthLACPEth1/4(P)
5
                              Eth1/4(P)
6
<#root>
LEAF1#
show system internal epm endpoint ip 10.10.10.1
MAC : aaaa.aaaa.aaaa ::: Num IPs : 1
IP# 0 : 10.10.10.1 ::: IP# 0 flags :
Output omitted
. . .
Interface : port-channel6
                      <<<<<< r></> learned on this interface
Output omitted
. . .
EP Flags : local|vPC|IP|MAC|sclass|timer|mac-ckt|
::::
<#root>
LEAF1#
show system internal epm endpoint mac aaaa.aaaa.aaaa
MAC : aaaa.aaaa.aaaa ::: Num IPs : 1
IP# 0 : 10.10.10.1 ::: IP# 0 flags : ::: l3-sw-hit: No
Output omitted
. . .
Interface : port-channel6
                     <<<<<< r></ colspan="2"><<<<<>></></></></>
Output omitted
. . .
EP Flags : local|vPC|IP|MAC|sclass|timer|mac-ckt|
::::
```

#### <#root>

LEAF2# show system internal epm endpoint ip 10.10.10.1 MAC : aaaa.aaaa.aaaa ::: Num IPs : 1 IP# 0 : 10.10.10.1 ::: IP# 0 flags : ::: l3-sw-hit: No Output omitted ... Interface : port-channel5

<<<<<<< r></>interface

Output omitted

```
• • •
```

```
EP Flags : local|vPC|IP|MAC|sclass|timer|mac-ckt|
::::
```

### <#root>

LEAF2#

```
show system internal epm endpoint mac aaaa.aaaa.aaaa
```

```
MAC : aaaa.aaaa.aaaa ::: Num IPs : 1
IP# 0 : 10.10.10.1 ::: IP# 0 flags : ::: l3-sw-hit: No
```

Output omitted

```
Interface : port-channel6
```

<<<<<<> line interface

```
Output omitted
```

• • •

```
EP Flags : local|vPC|IP|MAC|sclass|timer|mac-ckt|
::::
```

```
前述の出力から、VMwareのアクティブ – アクティブ設定により、ACIが両方のポートチャネルで
同時に同じ情報を受信していることがわかります。
```

すべてのVMは論理的に1つのアップリンクとしてアップリンクの各ペアを使用し、トポロジは 2つの異なるポートチャネルのペアで設定され、各ペアは同じ情報を使用してACIに到達します。

注:このタイプの設定は、ノード間またはポート間のMAC/IPフラップによって導き出されるリンク使用率に基づいて30秒ごとにMACピニングおよび再ピニングを行う場合と同様に

動作するため、シスコではこの種の導入を推奨していません。

同様のトポロジが必要な場合は、LACPやスタティックポートチャネルなどのLink Aggregation Group(LAG)を使用することを推奨します。

<u>Cisco CLI アナライザ(登録ユーザ専用)は、特定の show コマンドをサポートします。</u>show コ マンド出力の分析を表示するには、Cisco CLI アナライザを使用します。

debug コマンドを使用する前に、『debug コマンドの重要な情報』を参照してください。

## 関連情報

• <u>テクニカル サポートとドキュメント - Cisco Systems</u>

翻訳について

シスコは世界中のユーザにそれぞれの言語でサポート コンテンツを提供するために、機械と人に よる翻訳を組み合わせて、本ドキュメントを翻訳しています。ただし、最高度の機械翻訳であっ ても、専門家による翻訳のような正確性は確保されません。シスコは、これら翻訳の正確性につ いて法的責任を負いません。原典である英語版(リンクからアクセス可能)もあわせて参照する ことを推奨します。